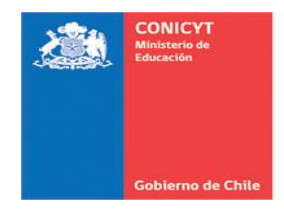

#### CONCURSO DE PROYECTOS FONDECYT -INICIACIÓN EN INVESTIGACIÓN 2016-

#### SISTEMA DE POSTULACIÓN EN LÍNEA INSTRUCCIONES PARA POSTULAR - MÓDULO CURRÍCULUM PARA POSTULAR A FONDOS DE INVESTIGACIÓN -

### 1. INGRESO Y/O REGISTRO DE NUEVA CUENTA DE USUARIO

Para participar en el presente proceso, el(la) Investigador(a) Responsable deberá estar registrado(a) previamente en el Sistema de Postulación en Línea (disponible en el sitio web de FONDECYT: www.conicyt.cl/fondecyt), ya sea en calidad de Investigador(a) Responsable o bien como Representante Institucional.

### **1.1. INGRESO DE USUARIO REGISTRADO:**

Si usted ya se encuentra registrado en nuestro Sistema de Postulación, *solamente deberá ingresar su correo electrónico así como su clave de acceso* para Iniciar sesión. En el caso de no recordar su clave de acceso, presione el botón "*Recuperar clave"*.

| CONICYT<br>Minitairis de Educación                                                   | CONICYT<br>Comisión Nacional de Investigar                                                               | ción Científica y Tecnológica                                                 | Español -                                                                                                    |
|--------------------------------------------------------------------------------------|----------------------------------------------------------------------------------------------------|-------------------------------------------------------------------------------|----------------------------------------------------------------------------------------------------|
| Gobierno de Chile                                                                    | Postulaciones                                                                                            | en Línea                                                                      |                                                                                                    |
| Iniciar sesió<br>¿No recuerda su<br>envíe una Consu<br>mail, indicando a<br>postular | on<br>cuenta de usuario o ha cambia<br>Ita para solicitar su cuenta de u<br>que programa pertenece el co | ado su e-mail? Por favor<br>usuario o el cambio de e-<br>ncurso al cual desea | Postule en línea a los concursos de CONICYT.<br>Ver concursos abiertos<br>¿Está registrado en el sistema de postulación?<br>Registrarse en el Sistema de Postulación en Línea |
| Co                                                                                   | orreo : @gmail.co<br>Xave : ••••••                                                                       | m O                                                                           | Si no recuerda sus datos de ingreso al sistema:<br>Recuperar clave                                                                                                    |
| CONIC                                                                                | Continuar                                                                                                | — Presione aquí para                                                          | acceder al Sistema                                                                                                    |
| Comi<br>Cient                                                                        | sión Nacional de Investigación<br>ífica y Tecnológica                                                    |                                                                               |                                                                                                    |

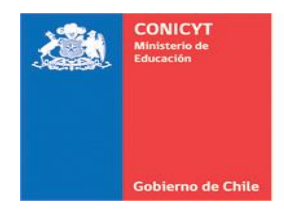

### **1.2. REGISTRO DE NUEVA CUENTA DE USUARIO:**

Para crear una nueva cuenta de usuario, deberá seleccionar la opción **para los usuarios no registrados**, como se indica a continuación. Una vez seleccionada esta opción, deberá completar la información solicitada.

| CONICYT<br>Comisión Nacional de Investigación Científica y Tecnológica<br>Cobierno de Celle<br>Cobierno de Celle                                                                                                    | Español -                                                                                                    |
|----------------------------------------------------------------------------------------------------|----------------------------------------------------------------------------------------------------|
| Iniciar sesión                                                                                                    | Postule en linea a los concursos de CONICYT.<br>Ver concursos abiertos                                                                                 |
| ¿No recuerda su cuenta de usuario o ha cambiado su e-mail? Por favor<br>envie una Consulta para solicitar su cuenta de usuario o el cambio de e-<br>mail, indicando a que programa pertenece el concurso al cual desea<br>postular. | ¿Está registrado en el sistema de postulación?<br>Registrarse en el Sistema de Postulación en Línea<br>Si no recuerda sus datos de ingreso al sistema: |
| Correo : Correo electrónico O<br>Clave : Contraseña O                                                                                                    | Recuperar clave                                                                                                    |
| Continuar                                                                                                    |                                                                                                    |

|        | CONICYT<br>Ministerie de Educación | CONIC<br>Comisión | <b>/T</b><br>Nacional de Investigación | Científica y Tecnològica                                                                                     |
|--------|------------------------------------|-------------------|----------------------------------------|----------------------------------------------------------------------------------------------------|
|        | Gobierno de Chile                  | Post              | ulaciones er                           | n Línea                                                                                                    |
| Inicio | Consultas                          | Ayuda             |                                        |                                                                                                    |
|        |                                    | Nu                | eva Cuenta de Us                       | uario                                                                                                    |
|        |                                    |                   | E-Mail :                               |                                                                                                    |
|        |                                    |                   | Nombre :                               | Ingrese sus nombres y apellidos tal como se encuentran registrados en                                        |
|        |                                    |                   | Segundo nombre :                       | su cedula de identidad o pasaporte.                                                                          |
|        |                                    |                   | Primer Apellido :                      |                                                                                                    |
|        |                                    |                   | start Auf via agricit 2276             | ingreze sus nombres y apellidos tal como se encuentran registrados en<br>su cedula de identidad o pasaporte. |
|        |                                    |                   | Segundo Apellido :                     | Optional                                                                                                    |
|        |                                    |                   | Clave :                                | La clave debe ser de al menos 6 dígitos y contener letras y números                                          |
|        |                                    |                   | Repetir clave :                        |                                                                                                    |
|        |                                    |                   |                                        | Continuar Una vez completados los campos, presionar acá.                                                     |

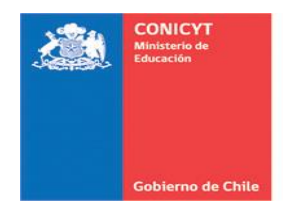

Una vez ingresada la información, presione el botón "Continuar". Se enviará un enlace al correo electrónico registrado para finalizar su registro.

| CONICY<br>Ministerie | Educación<br>Comisi                             | CYT<br>ón Nacional de Investigación Científica y Tecnológica                                                                   | Español - |
|----------------------|-------------------------------------------------|----------------------------------------------------------------------------------------------------|-----------|
| Gobierno             | de Chille POS                                   | stulaciones en Línea                                                                                                    |           |
| Inicio               |                                                 |                                                                                                    |           |
|                      | N                                               | ueva Cuario                                                                                                    |           |
|                      |                                                 | Hemos enviado un mensaje con un enlace para finalizar su registro a:<br>@gmail.com<br>Tiene 30 días para finalizar su registro |           |
|                      |                                                 |                                                                                                    |           |
| Sectors & CAN        | CONICYT<br>Comisión Naciol<br>Científica y Tecn | nal de Investigación<br>ológica                                                                                                |           |

| Verif  | cacion correo / Email verification Resibidos x                                                                                                    | ē Ø                                                                                                    | Página de Google+ relacionada |
|--------|----------------------------------------------------------------------------------------------------|----------------------------------------------------------------------------------------------------|-------------------------------|
| •      | autentificacion@conicyt.cl<br>para mí 💌                                                                                                    | 16:24 (hace 2 minutos) 💥 🔺 💌                                                                                                    | CONICYT CONICYT               |
|        | Estimado(a), informamos a usted que para validar su registro en el Sistema de Autentificacion, debe hacer click en                                                                                                    | n el siguiente enlace.                                                                                                    | Cableros de Citta             |
| $\lor$ | https://auth-pre.conicyt.cl/index.php/es/registro/verificarNuevo/codigo/sB5oHiLj0QDKD6HU1UWs                                                                                                    | >                                                                                                    |                               |
|        | IMPORTANTE: La duración de este correo es de treinta días, por lo tanto Usted dispondrá de ese tiempo para util<br>Usted solicita un nuevo correo de verificación, el enviado anteriormente quedará invalidado                                                                                                    | izarlo. Es importante mencionar que si                                                                                                    |                               |
| -      | NOTA: este correo fue generado de forma automatica, por favor no responda a este mensaje.<br>Asimismo, se han omitido acentos para evitar problemas de compatibilidad.                                                                                                    |                                                                                                    |                               |
|        | Mr/Mrs in order to validate your registration in the Authentification System, you must click on the following link.                                                                                                    |                                                                                                    |                               |
|        | https://auth-pre.conicyt.cl/index.php/es/registro/verificarNuevo/codigo/sB5oHiLj0QDKD6HU1UWs                                                                                                    |                                                                                                    |                               |
|        | IMPORTANT: The deadline for using this mail is thirty days. It is important to mention that if you request a new ver<br>be invalidated                                                                                                    | rification email, the previously email, will                                                                                                    |                               |
|        | NOTE: This email was generated automatically, please do not reply to this email.<br>La información contenida en este correo no es un acto administrativo y no puede modificar ni alterar de modo algu<br>ya sea en los actos administrativos emitidos por esta Comisión, en los convenios o contratos celebrados por CON(<br>responsabilidades que, eventualmente, le correspondan al emisor de la presente comunicación<br>Este documento contiene información que es de propiedad de CONICYT y puede incluir además información reser<br>divulgación restringida según la ley chilena. Si usted no es el destinatario de esta comunicación, le informamos que | no los regímenes jurídicos establecidos,<br>CYT; sin perjuicio de las<br>vada, privilegiada, confidencial o de<br>e cualquier divulgación, distribución o |                               |

Al abrir el correo electrónico de autentificación, haga click en el enlace contenido en el texto. Al realizar esta acción, se validará y finalizará el proceso de registro, dirigiéndole automáticamente a la pantalla de inicio del Sistema de Postulación en Línea.

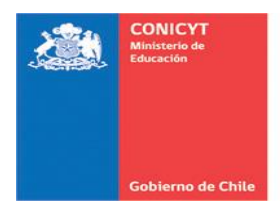

| CONICYT<br>Comisión Nacional de Investigación Científica y Tecnológica                                                                                                    | 😦 Español 🗸                                                                                                    |
|----------------------------------------------------------------------------------------------------|----------------------------------------------------------------------------------------------------|
| Cotteme de Colle Postulaciones en Línea                                                                                                    |                                                                                                    |
| Inicio                                                                                                    |                                                                                                    |
| Iniciar sesión<br>¿No recuerda su cuenta de usuario o ha cambiado su e-mail? Por favor<br>envíe una Consulta para solicitar su cuenta de usuario o el cambio de e-<br>mail, indicando a que programa pertenece el concurso al cual desea | Postule en línea a los concursos de CONICYT.<br>Ver concursos abiertos<br>¿Está registrado en el sistema de postulación?<br>Registrarse en el Sistema de Postulación en Línea |
| Clave :                                                                                                    | Si no recuerda sus datos de ingreso al sistema:<br>Recuperar clave                                                                                                    |
| Continuar Presione aquí para aco                                                                                                    | ceder al Sistema                                                                                                    |
| CONICYT<br>Comisión Nacional de Investigación<br>Científica y Tecnológica                                                                                                    |                                                                                                    |

Al acceder al Sistema tendrá disponible dos módulos de acceso: **Sistema de Postulación y Currículum para postular a Fondos de investigación.** Seleccione esta última opción para editar su CV.

| ۵      | NICYT<br>CONICYT<br>Comisión Nacional de Investigación Científica y Tecnológica                                                                                                    | 😦 Español 🗸    | 💄 Postulación Nuevo 🗸 |
|--------|----------------------------------------------------------------------------------------------------|----------------|-----------------------|
| 60     | Postulaciones en Línea                                                                                                    |                |                       |
| Inicio | Ayuda                                                                                                    |                |                       |
| Sis    | stemas CONICYT                                                                                                    |                |                       |
| Sisten | ha de Postulación                                                                                                    |                |                       |
|        | ¿Desea postular a un concurso? Revise los <u>concursos abiertos</u><br>Revise sus <u>postulaciones abiertas.</u><br>Acceda a sus <u>solicitudes de recomendación.</u><br>¿Lo han invitado a participar en un proyecto? <u>Vea sus solicitudes</u> . <u>Vea los proyectos</u> |                |                       |
|        | Representante Institucional ingrese <u>aqui</u>                                                                                                    |                |                       |
| Curric | ulum                                                                                                    |                |                       |
|        | Curriculum para postular a Fondos de Investigación <                                                                                                    | quí para edita | ar su CV              |

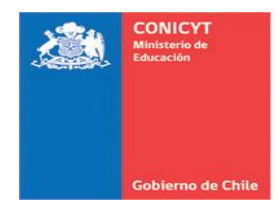

# 2. SECCIÓN: DATOS PERSONALES

En esta sección, deberá ingresar tanto la información básica así como sus datos de contacto. Se recomienda ingresar primero sus datos de contacto, y en segundo lugar, la información básica:

|                                                       | Postulaciones                                                                                             | Curriculum                                                                    | Solicitudes               | Concursos a                           | abiertos   | Ayuda       |        |                   |                                                                      |
|-------------------------------------------------------|----------------------------------------------------------------------------------------------------|-------------------------------------------------------------------------------|---------------------------|---------------------------------------|------------|-------------|--------|-------------------|----------------------------------------------------------------------|
| <b>^</b> í                                            |                                                                                                    |                                                                               |                           |                                       |            |             |        |                   |                                                                      |
| El curr                                               | ículum - Para r<br>ículum reúne su i                                                                      | ondos de investiga<br>nformación académ                                       | cion<br>iica y laboral pa | ara todos los conc                    | ursos de l | los progran | nas de | V                 | ersión PDF o                                                         |
|                                                       | CYT. Manténgalo                                                                                           | actualizado para fa                                                           | cilitar la postul         | ación a cualquier (                   | concurso.  |             |        | D                 | escargue la vers<br>DF del currículu                                 |
| Da<br>Perse                                           | atos<br>onales Estudio                                                                                    | s Línea de<br>Investigación                                                   | Experiencia               | Publicaciones                         | Proyecto   | os          |        |                   | Descargar C                                                          |
|                                                       |                                                                                                    |                                                                               |                           |                                       |            |             |        |                   |                                                                      |
| Infor                                                 | mación Básica                                                                                             | Datos de Contacto                                                             |                           |                                       |            |             |        | ż                 | Necesita Ayı                                                         |
|                                                       |                                                                                                    |                                                                               |                           |                                       |            |             |        | [                 | Haga consult                                                         |
| Info                                                  |                                                                                                    |                                                                               |                           |                                       |            |             |        |                   |                                                                      |
| inte                                                  | ormación bás                                                                                              | ica                                                                           |                           |                                       |            |             |        |                   |                                                                      |
| Nom                                                   | ormación bás<br>Ibre:                                                                                     | ica<br>Postulación                                                            | Nuevo Usuario             | ·                                     |            |             |        | P                 | reguntas fre                                                         |
| Nom                                                   | ormación bás<br>Ibre:<br>onalidad:                                                                        | ica<br>Postulación<br>Seleccione                                              | Nuevo Usuario             | Ŧ                                     |            |             |        | P<br>2<br>m       | reguntas free<br>Tiene dudas par<br>ostulación? Revi<br>ás comunes.  |
| Nom<br>Nacio<br>Run:                                  | ormación bás<br>ibre:<br>onalidad:                                                                        | ica<br>Postulación<br>Seleccione                                              | Nuevo Usuario             | · · · · · · · · · · · · · · · · · · · |            |             |        | P<br>ż<br>pd<br>m | reguntas free<br>Tiene dudas par<br>ostulación? Revi<br>ás comunes.  |
| Nom<br>Nacio<br>Run:                                  | prmación bás<br>ibre:<br>onalidad:                                                                        | ica<br>Postulación<br>Seleccione<br>Ejemplo: 12348                            | Nuevo Usuario             | •<br>•                                |            |             |        | P<br>¿<br>pp<br>m | reguntas free<br>Tiene dudas par<br>ostulación? Revi<br>ás comunes.  |
| Nom<br>Nacio<br>Run:<br>Pasa                          | prmación bás<br>libre:<br>onalidad:<br>:<br>iporte:                                                       | ica<br>Postulación<br>Seleccione<br>Ejemplo: 12348                            | Nuevo Usuario             | •                                     |            |             |        | P<br>پن<br>س      | reguntas frei<br>Tiene dudas par<br>sutulación? Revi<br>lás comunes. |
| Nom<br>Nacio<br>Run:<br>Pasa                          | prmación bás<br>libre:<br>onalidad:<br>:<br>uporte:                                                       | ica<br>Postulación<br>Seleccione<br>Ejemplo: 1234t<br>Dato Opcional           | Nuevo Usuario             | •<br>•                                |            |             |        | P<br>پن<br>۳      | reguntas fre<br>Tiene dudas par<br>ostulación? Revi<br>iás comunes.  |
| Nom<br>Naci<br>Run:<br>Pasa<br>Tipo                   | prmación bás<br>libre:<br>onalidad:<br>aporte:<br>de Visa Chilena                                         | ica<br>Postulación<br>Seleccione<br>Ejemplo: 12348                            | Nuevo Usuario             | · · · · · · · · · · · · · · · · · · · |            |             |        | P<br>¢<br>m       | reguntas fre<br>Tiene dudas pai<br>ostulación? Revi<br>iás comunes.  |
| Nom<br>Naci<br>Run:<br>Pasa<br>Tipo<br>(sólo          | ormación bás<br>libre:<br>onalidad:<br>aporte:<br>de Vísa Chilena<br>para extranjeros                     | ica Postulación Seleccione Ejemplo: 12348 Dato Opcional Dato Opcional         | Nuevo Usuario             | •<br>•<br>•                           |            |             |        | P<br>¿<br>pp<br>m | reguntas fre<br>Tiene dudas pai<br>stulación? Revi                   |
| Nom<br>Nacio<br>Run:<br>Pasa<br>Tipo<br>(sólo<br>Fech | ormación bás<br>abre:<br>onalidad:<br>aporte:<br>de Visa Chilena<br>para extranjeros<br>ia de nacimiento: | ica Postulación Seleccione Ejemplo: 12348 Dato Opcional Dato Opcional Día • M | Nuevo Usuario             | •<br>•<br>•<br>•<br>ño •              |            |             |        | P<br>ź<br>pr<br>m | reguntas fre<br>Tiene dudas pa<br>stulación? Rev<br>lás comunes.     |

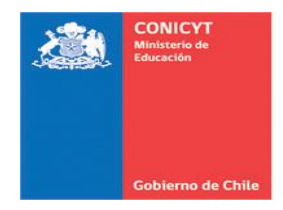

### 2.1. DATOS DE CONTACTO

Ingrese la información solicitada. Una vez que haya finalizado, presione el botón "Guardar" como se muestra en la figura.

| Agregar una dirección                       |                                                                                 | ×      |
|---------------------------------------------|---------------------------------------------------------------------------------|--------|
| País/ Región/ Comuna:                       | CHILE                                                                           |        |
|                                             | Región                                                                          | - 1    |
|                                             | Región Metropolitana 👻                                                          | - 1    |
|                                             | Comuna                                                                          | - 1    |
|                                             | SANTIAGO v                                                                      | - 1    |
| Código Postal:                              |                                                                                 | - 1    |
| obalgo i obtali                             | (Opcional)                                                                      |        |
| Tipo de dirección:                          | Particular v                                                                    |        |
| Dirección:                                  | Calle Moneda, N°1375                                                            | - 1    |
|                                             | Calle o avenida, número y departamento                                          |        |
| Teléfono:                                   | +5622363XXXX                                                                    |        |
|                                             | Código de país, código de ciudad y número telefónico. Ejempio: 🚯 +56 2 23654400 | - 1    |
| Enviar correspondencia<br>a esta dirección: | 8                                                                               |        |
|                                             | Click acá — Province a                                                          |        |
|                                             | Click aca Guardar Cal                                                           | ncelar |

Se desplegará una ventana emergente indicándole que la operación ha sido exitosa y que los datos ingresados han sido efectivamente almacenados:

| l currículum r<br>ONICYT. Ma     | eúne su info<br>anténgalo ac | rmación académ<br>tualizado para fa | iica y laboral pa<br>Icilitar la postula | ra todos los conci<br>ición a cualquier c |                     |                   | Versión P<br>Descargue I                                       | DF del Currículum<br>la versión en formato PD                                               |
|----------------------------------|------------------------------|-------------------------------------|------------------------------------------|-------------------------------------------|---------------------|-------------------|----------------------------------------------------------------|---------------------------------------------------------------------------------------------|
| Datos<br>Personales              | Estudios                     | Línea de<br>Investigación           | Experiencia                              | Publicaciones                             | Proyectos           |                   | de Investiga                                                   | im para postular a Fond<br>ción.<br>par CV 🖪                                                |
| Informaci                        | Opera                        | ación exit                          | tosal                                    |                                           |                     |                   |                                                                |                                                                                             |
|                                  | Opere                        |                                     |                                          |                                           |                     |                   |                                                                |                                                                                             |
|                                  | La informa                   | ación ha sido qua                   | ardada exitosan                          | nente. Por favor h                        | aga clic en el boto | on "Aceptar" para | regresar.                                                      | s<br>tr su                                                                                  |
| Datos c                          | La informa                   | ación ha sido gua<br>tar            | ardada exitosan                          | nente. Por favor h                        | aga clic en el boto | on "Aceptar" para | regresar.                                                      | s pregun                                                                                    |
| Datos c<br>Puede ag<br>correspon | La informa                   | ación ha sido gua<br>tar            | ardada exitosan                          | nente. Por favor h                        | aga clic en el boto | on "Aceptar" para | regresar.                                                      | s<br>tr su<br>guntas<br>s pregun                                                            |
| Datos c<br>Puede ag<br>correspon | La informa                   | ación ha sido gua<br>tar            | ardada exitosan                          | nente. Por favor h                        | aga clic en el boto | on "Aceptar" para | regresar.<br>Ayuda pa                                          | s<br>r su<br>guntas<br>s pregun<br>ra Postulantes                                           |
| Datos c<br>Puede ag<br>correspon | La informa                   | ación ha sido gua<br>tar            | ardada exitosan                          | nente. Por favor h                        | aga clic en el boto | on "Aceptar" para | regresar.<br>Ayuda pa<br>Resuelva su<br>yel proceso            | r su<br>guntas<br>s pregun<br>ra Postulantes<br>is dudas sobre el concur<br>de postulación. |
| Datos c<br>Puede ag<br>correspon | La informa                   | ación ha sido gua<br>tar            | ardada exitosan                          | nente. Por favor h                        | aga clic en el boto | on "Aceptar" para | Ayuda pa<br>Resuelva su<br>yel proceso<br>() () () ()          | ra Postulantes<br>is dudas sobre el concu<br>de postulación.<br>562 2365 4445               |
| Datos c<br>Puede ag<br>correspon | La informa<br>Acept          | ación ha sido gua<br>tar            | ardada exitosan                          | nente. Por favor h                        | aga clic en el boto | on "Aceptar" para | Ayuda pa<br>Resuelva su<br>yel proceso<br>(C) S) +<br>(C) S) + | ra Postulantes<br>ra Postulantes<br>ra 262 2365 4445<br>562 2365 4491                       |

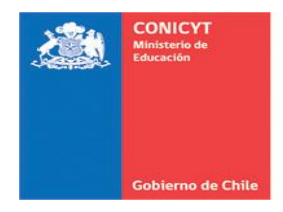

Al presionar el botón "Aceptar", visualizará la siguiente pantalla con sus datos de contacto ya registrados:

| nicio                            | obierno de Chil                                  | PO                                              | Curriculum                                               | Solicitudes                                      | Concursos a                         | hiertos                 | Avuda     |        |
|----------------------------------|--------------------------------------------------|-------------------------------------------------|----------------------------------------------------------|--------------------------------------------------|-------------------------------------|-------------------------|-----------|--------|
| nicio                            | Postula                                          | ciones •                                        | Cumculum                                                 | Solicitudes                                      | Concursos a                         | Dientos                 | Ayuda     |        |
| Curríc<br>El curríc<br>CONIC     | c <b>ulum</b> -<br>culum reú<br>YT. Mant         | Para Fond<br>ne su infor<br>téngalo act         | los de Investigac<br>mación académi<br>ualizado para fac | ión<br>ca y laboral para<br>cilitar la postulaci | todos los concu<br>ón a cualquier c | irsos de lo<br>oncurso. | s prograr | nas de |
| Dat                              | tos<br>nales                                     | Estudios                                        | Línea de<br>Investigación                                | Experiencia                                      | Publicaciones                       | Proyecto                | os        |        |
| Dato<br>Dir<br>Paí<br>Reg<br>Cor | ección F<br>s: CHILE<br>gión: Regió<br>nuna: SAN | ontacto<br>Particular<br>n Metropolita<br>TIAGO | na                                                       |                                                  |                                     |                         |           |        |
| Dire<br>Tek                      | ección: Call<br>éfono: +56%                      | e Moneda, N<br>223632621                        | °1375                                                    |                                                  |                                     |                         |           |        |
|                                  | viar corr<br>ta direcc                           | esponden<br>ión                                 | cia a                                                    |                                                  |                                     |                         |           |        |
| En                               |                                                  |                                                 |                                                          |                                                  |                                     |                         |           |        |

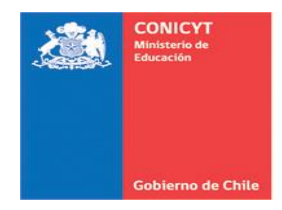

# 2.2. INFORMACIÓN BÁSICA

Ingrese la información solicitada. Una vez finalizado este paso, presione el botón "Guardar".

|                        | ulaciones -                                            | Curriculum -                                                | Solicitudes •                                  | Concursos a                            | abiertos  | Ayuda          |
|------------------------|--------------------------------------------------------|-------------------------------------------------------------|------------------------------------------------|----------------------------------------|-----------|----------------|
| Curriculum             | <b>n</b> - Para Fond<br>reúne su info<br>anténgalo act | los de Investigaci<br>rmación académi<br>tualizado para fac | ión<br>ica y laboral par<br>cilitar la postula | ra todos los conc<br>ición a cualquier | concurso. | os programas o |
| Datos<br>Personales    | Estudios                                               | Línea de<br>Investigación                                   | Experiencia                                    | Publicaciones                          | Proyecto  | )S             |
| Información            | Básica Da                                              | itos de Contacto                                            |                                                |                                        |           |                |
| Informaci              | ón básica                                              | I<br>Prueba Activi                                          | ación Nuevo Us                                 | suario                                 |           |                |
| Nacionalida            | d:                                                     | CHILE                                                       |                                                | •                                      |           |                |
| Run:                   |                                                        | 26642884-0<br>Ejemplo: 12345                                | 678-9                                          |                                        |           |                |
|                        |                                                        |                                                             |                                                | 75 -                                   |           |                |
| Fecha de na            | acimiento:                                             | 07 v ma                                                     | arzo 🔻 19                                      | 15 •                                   |           |                |
| Fecha de na<br>Género: | acimiento:                                             | 07 v m<br>Masculino                                         | arzo ▼ 19                                      | <b>•</b>                               |           |                |

Realizada esta acción, verifique que los datos han sido guardados exitosamente. Para ello, el sistema desplegará el siguiente mensaje: **"Sus datos han sido almacenados correctamente"** como se indica a continuación:

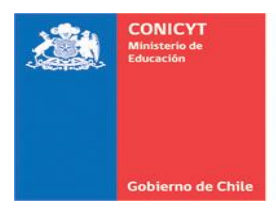

|   | ١                                               | CONICYT<br>Ministerie de Educ<br>Gobierno de O                       | catella CON<br>Comi<br>Chile PO                                                         | NICYT<br>isión Nacional de Inv<br>ostulacion                                                                                    | estigación Científica<br>es en Lín                                       | a y Tecnológica                                    |                                |            | Q E     | spañol <del>-</del>    | ∎Postulación Nuevo-                                                                                                    |
|---|-------------------------------------------------|----------------------------------------------------------------------|-----------------------------------------------------------------------------------------|----------------------------------------------------------------------------------------------------|--------------------------------------------------------------------------|----------------------------------------------------|--------------------------------|------------|---------|------------------------|----------------------------------------------------------------------------------------------------|
|   | Inicio                                          | Postu                                                                | Ilaciones 🔹                                                                             | Curriculum -                                                                                                    | Solicitudes -                                                            | Concursos a                                        | abiertos                       | Ayuda      |         |                        |                                                                                                    |
| < | Curri<br>El curr<br>CONIC<br>Da<br>Perso<br>Sus | culum<br>ículum r<br>CYT. Mai<br>atos<br>onales<br>datos h<br>mación | 1 - Para Fond<br>reúne su info<br>nténgalo act<br>Estudios<br>an sido alma<br>Básica Da | dos de Investigac<br>rmación académi<br>ualizado para fac<br>Línea de<br>Investigación<br>acenados correcta<br>atos de Contacto | ión<br>ca y laboral para<br>ilitar la postulaci<br>Experiencia<br>mente. | a todos los condición a cualquier<br>Publicaciones | ursos de<br>concurso<br>Proyec | los progra | ımas de | Ve<br>De<br>PD<br>For  | rsión PDF del Currículum<br>scargue la versión en formato<br>F del currículum para postular a<br>ndos de Investigación.<br>Descargar CV a<br>lecesita Ayuda?<br>Haga consulta online |
|   | <b>Info</b><br>Nom                              | rmaci                                                                | ón básica                                                                               | a<br>Postulación N                                                                                                    | luevo Usuario                                                            |                                                    |                                |            |         | Pro<br>۲۳<br>pos<br>má | eguntas frecuentes<br>iene dudas para preparar su<br>stulación? Revise las preguntas<br>s comunes.                                                                                   |

# 3. SECCIÓN: ESTUDIOS

Ingrese la información referida a sus estudios siguiendo los pasos que se detallan a continuación. Una vez que haya finalizado, presione el botón "Guardar".

PASO 1: Presione el botón "Agregar Estudio"

| <b>A</b> | CONICYT<br>Ministerio de Educ | action CON               | <b>IICYT</b><br>isión Nacional de Inv | restigación Científic              | a y Tecnológica                  |                      |       | Esp            |
|----------|-------------------------------|--------------------------|---------------------------------------|------------------------------------|----------------------------------|----------------------|-------|----------------|
|          | Gobierno de C                 | nite Po                  | stulacion                             | ies en Lín                         | ea                               |                      |       |                |
| Inicio   | Postu                         | laciones -               | Curriculum -                          | Solicitudes -                      | Concursos a                      | abiertos             | Ayuda |                |
| CONIC    | CYT. Ma<br>atos<br>onales     | nténgalo act<br>Estudios | Línea de<br>Investigación             | cilitar la postulac<br>Experiencia | ión a cualquier<br>Publicaciones | concurso.<br>Proyect | os    |                |
| Perso    | onales                        |                          | Investigación                         |                                    |                                  | .,                   |       |                |
| Gra      | dos, ti                       | tulos y of               | tros estudios                         |                                    |                                  |                      |       |                |
|          |                               |                          |                                       |                                    | Click acá                        |                      | + Ag  | gregar estudio |
|          |                               |                          |                                       |                                    |                                  |                      |       |                |
|          |                               |                          |                                       |                                    |                                  |                      |       |                |

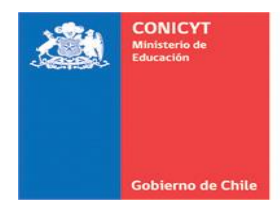

| Agregar estudio      |                                                                                                    |
|----------------------|----------------------------------------------------------------------------------------------------|
| Tipo de estudio      | Grado Académico 🔹                                                                                                    |
| Grado Académico      |                                                                                                    |
| Tipo de grado        | Seleccione •                                                                                                    |
| País de estudio      | Seleccione                                                                                                    |
| Institución          |                                                                                                    |
|                      | Antes de ingresar esta información, debe seleccionar el Fais de estudio. Luego digite el nombre de la institución y<br>seleccione el resultado esperado. Si no la encuentra, marque la opción "Otra Institución" y escriba directamente el nombre<br>de ésta. |
|                      | Otra Institución                                                                                                    |
| Programa de estudios | i                                                                                                    |

**PASO 2:** Ingrese la información solicitada. Luego, presione el botón "Agregar".

**PASO 3:** Se desplegará una ventana emergente indicando que la operación ha sido exitosa.

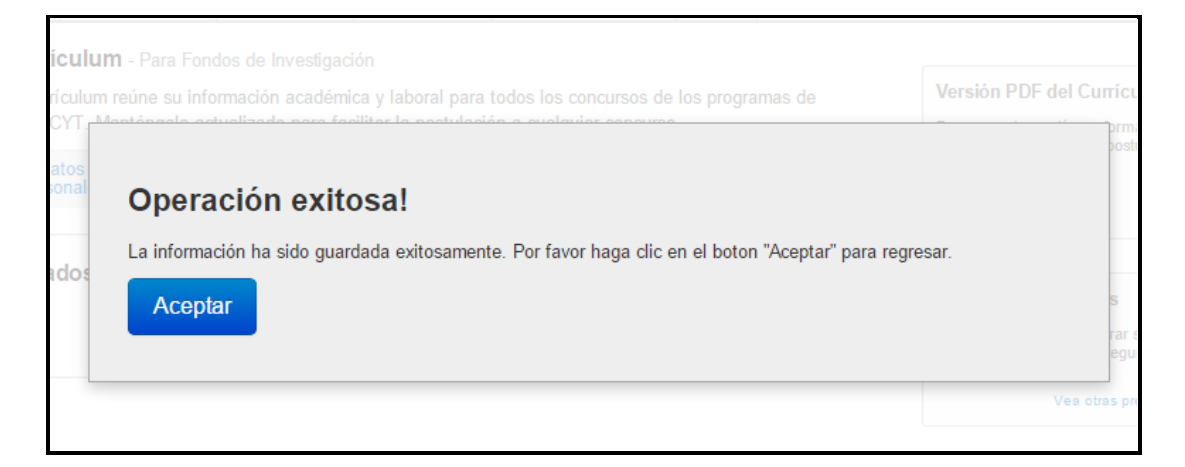

Al presionar el botón "Aceptar", visualizará la siguiente pantalla donde se refleja la información ingresada.

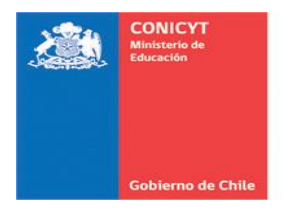

| ۵                          | CONICYT<br>Hinisterie de Educa              | CON<br>Comi                                 | IICYT<br>isión Nacional de Inv                              | estigación Científic                            | a y Tecnológica                     |                      |            | Spañ           |
|----------------------------|---------------------------------------------|---------------------------------------------|-------------------------------------------------------------|-------------------------------------------------|-------------------------------------|----------------------|------------|----------------|
|                            | Gobierno de Cl                              | hile PO                                     | stulacion                                                   | es en Lír                                       | iea                                 |                      |            |                |
| Inicio                     | Postu                                       | laciones 🕶                                  | Curriculum -                                                | Solicitudes -                                   | Concursos a                         | biertos              | Ayuda      |                |
| Currí<br>El currí<br>CONIC | <b>culum</b><br>iculum re<br>YT. Mar        | - Para Fond<br>eúne su info<br>nténgalo act | dos de Investigac<br>ormación académi<br>tualizado para fac | ión<br>ca y laboral para<br>cilitar la postulac | a todos los conc<br>ión a cualquier | ursos de<br>concurso | los progra | amas de        |
| Da<br>Perso                | itos<br>onales                              | Estudios                                    | Línea de<br>Investigación                                   | Experiencia                                     | Publicaciones                       | Proyec               | tos        |                |
| Gra<br>X                   | dos, tí<br>XXXXXX<br>Poctorado/<br>INIVERSI | tulos y of<br>X<br>PhD<br>DAD DE CHIL       | tros estudios<br>⊧                                          |                                                 |                                     |                      |            |                |
|                            | Editar 1                                    | Eliminar                                    |                                                             |                                                 |                                     |                      | <b>+</b> A | gregar estudio |

# 4. SECCIÓN: LÍNEAS DE INVESTIGACIÓN

En esta sección deberá ingresar: a) Sus líneas de investigación, y b) Su disciplina principal.

| CONIC<br>Ministerie      | te Educación<br>Comis               | CYT                                | restigación Cientíl                    | ica y Tecnológica                      |                       |            | ø       |
|--------------------------|-------------------------------------|------------------------------------|----------------------------------------|----------------------------------------|-----------------------|------------|---------|
| Gobiern                  | o de Chile PO!                      | stulacior                          | ies en Lí                              | nea                                    |                       |            |         |
| Inicio Po                | ostulaciones -                      | Curriculum -                       | Solicitudes                            | Concursos a                            | abiertos              | Ayuda      |         |
| Curricul                 | um - Para Fond                      | os de Investigac                   | ción                                   |                                        |                       |            |         |
| El currículu<br>CONICYT. | m reúne su infor<br>Manténgalo acti | mación académi<br>ualizado para fa | ica y laboral pa<br>cilitar la postula | ra todos los cono<br>ación a cualquier | cursos de<br>concurso | los progra | amas de |
| Datos<br>Personale       | es Estudios                         | Línea de<br>Investigación          | Experiencia                            | Publicaciones                          | Proyec                | tos        |         |
|                          |                                     |                                    |                                        |                                        |                       |            |         |
| Líneas                   | de investiga                        | ción princip                       | ales                                   |                                        |                       |            |         |
| Líneas                   | de investigación                    |                                    |                                        |                                        |                       |            |         |
|                          |                                     | Agregue hasta                      | 3 líneas de investi                    | gación.                                |                       |            |         |
|                          |                                     |                                    |                                        |                                        |                       |            |         |
|                          |                                     | [                                  |                                        |                                        |                       |            |         |
|                          |                                     |                                    |                                        |                                        |                       |            |         |
| Di                       | sciplina principal                  | Seleccione                         |                                        | w.                                     |                       |            |         |
|                          |                                     |                                    |                                        |                                        |                       |            |         |
|                          |                                     |                                    |                                        |                                        |                       |            |         |
|                          |                                     | Guarda                             |                                        |                                        |                       |            |         |

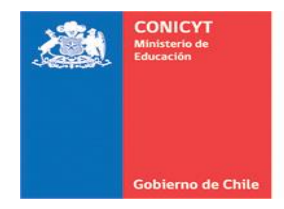

### 4.1. LÍNEAS DE INVESTIGACIÓN

Deberá ingresar de manera manual sus principales líneas de investigación. Recuerde que se acepta ingresar hasta un máximo de 3 líneas de investigación.

### 4.2. DISCIPLINA PRINCIPAL

Para poder seleccionar la disciplina principal, usted deberá seguir los siguientes pasos:

### a) PASO 1: Selección de la disciplina:

Para que la disciplina principal quede correctamente ingresada en el sistema, usted deberá completar **obligatoriamente hasta el tercer subnivel de categoría de la disciplina**.

Una vez realizada esta acción, **presione el botón "Agregar" (color azul)** como se muestra en la figura siguiente, para que esta información quede registrada:

| INICIO           | Postu               | llaciones -                    | Curriculum -                      | Solicitudes                            | <ul> <li>Concursos a</li> </ul>        | biertos                 | Ayuda               |
|------------------|---------------------|--------------------------------|-----------------------------------|----------------------------------------|----------------------------------------|-------------------------|---------------------|
| Currí            | culum               | - Para Fond                    | os de Investigad                  | ción                                   |                                        |                         |                     |
| El curr<br>CONIO | ículum r<br>CYT. Ma | eúne su infor<br>nténgalo acti | mación académ<br>ualizado para fa | ica y laboral pa<br>cilitar la postula | ra todos los conc<br>ación a cualquier | ursos de l<br>concurso. | os progra           |
| Da<br>Pers       | atos<br>onales      | Estudios                       | Línea de<br>Investigación         | Experiencia                            | Publicaciones                          | Proyecto                | os                  |
|                  |                     |                                | Suelos                            |                                        |                                        |                         |                     |
|                  |                     |                                | Agregue hasta                     | 3 líneas de investi                    | gación.                                |                         |                     |
|                  |                     |                                |                                   |                                        | Clic<br>la D                           | k acá pa<br>isciplina   | ra agreç<br>princip |
|                  | Discip              | lina principal                 | Ciencias Exa                      | ctas y Naturales<br>ca                 | *<br>*                                 | 1                       |                     |
|                  |                     |                                |                                   |                                        |                                        |                         |                     |

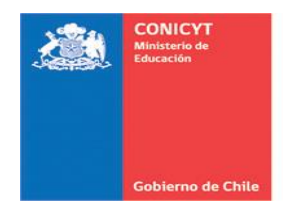

**IMPORTANTE:** *El nombre de la disciplina en color gris*, le indicará que la disciplina ha sido correctamente ingresada a su postulación. Una vez verificada esta situación, presione el botón "*Guardar"*.

| Inicio   | Postula   | aciones -    | Curriculum -             | Solicitudes -          | Concursos a     | abiertos | Ayuda      |     |
|----------|-----------|--------------|--------------------------|------------------------|-----------------|----------|------------|-----|
| Currí    | culum     | - Para Fond  | os de Investigad         | ión                    |                 |          |            |     |
| El curri | culum re  | úne su infor | mación académ            | ica y laboral para     | todos los conc  | ursos de | los progra | mas |
| CONIC    | tee       | tengalo acti | línes de                 | cilitar la postulac    | ion a cualquier | concurso |            |     |
| Perso    | onales    | Estudios     | Investigación            | Experiencia            | Publicaciones   | Proyect  | tos        |     |
| Lín      | eas de in | ivestigación | Química<br>Agregue hasta | 3 líneas de investiga  | ación.          |          |            |     |
|          |           |              | Suelos                   |                        |                 |          |            |     |
|          | Discipli  | na principal | Ciencias Exac            | ctas y Naturales<br>ca | •               |          |            |     |
|          |           |              | L                        | Seleccione             | Ŧ               | Agreg    | ar 🕂       |     |

Luego, el Sistema le indicará que los datos ingresados han sido almacenados correctamente, como se muestra a continuación:

| urrículum - Para Fondo                                                                                                    | s de Investigaci                                                    | ión                                |                   |               |          |
|----------------------------------------------------------------------------------------------------|---------------------------------------------------------------------|------------------------------------|-------------------|---------------|----------|
| Contraction of the second second | nación académi                                                      | ca y laboral pa                    | ra todos los cono | cursos de los | s progra |
| ONICTT: Mantengalo actua                                                                                                    | alizado para rac                                                    | cilitar la postula                 | cion a cualquier  | concurso.     |          |
| Datos<br>Personales Estudios                                                                                                    | Línea de<br>Investigación                                           | Experiencia                        | Publicaciones     | Proyectos     | s        |
|                                                                                                    | 3                                                                   |                                    |                   |               |          |
|                                                                                                    |                                                                     |                                    |                   |               |          |
| Sus datos nan sido annace                                                                                                    | enados conceta                                                      | imente.                            |                   |               |          |
| Líneas de investigac                                                                                                    | ción principa                                                       | ales                               |                   |               |          |
| Líneas de investigac                                                                                                    | <b>Q</b> uímica                                                     | ales                               |                   |               |          |
| Líneas de investigac                                                                                                    | ción principa<br>Química<br>Agregue hasta 3                         | ales<br>3 líneas de investi        | gación.           |               |          |
| Líneas de investigac                                                                                                    | Ción principa<br>Química<br>Agregue hasta S<br>Suelos               | <b>ales</b><br>3 líneas de investi | gación.           |               |          |
| Líneas de investigac                                                                                                    | Química<br>Agregue hasta 3<br>Suelos                                | <b>ales</b><br>3 líneas de investi | gación.           |               |          |
| Líneas de investigac                                                                                                    | Ción principa<br>Química<br>Agregue hasta S<br>Suelos               | ales<br>3 líneas de investi        | gación.           |               |          |
| Líneas de investigac                                                                                                    | Ción principa<br>Química<br>Agregue hasta S<br>Suelos               | ales<br>3 líneas de investi        | gación.           |               |          |
| Líneas de investigac<br>Líneas de investigación<br>Disciplina principal                                                                                                    | Ción principa<br>Química<br>Agregue hasta S<br>Suelos<br>Seleccione | ales<br>3 líneas de investi        | gación.           |               |          |

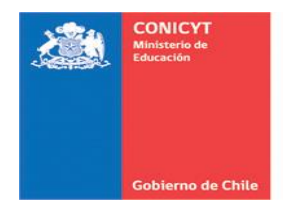

# 5. SECCIÓN: EXPERIENCIA

En esta sección deberá ingresar: a) Experiencia laboral-académica, y b) jerarquías académicas.

| ٨                | CONICYT<br>Ministeria de Educi | CON<br>Comi                                  | IICYT<br>sión Nacional de Inv                              | restigación Científi                           | ca y Tecnológica                     |          |            | ,            |
|------------------|--------------------------------|----------------------------------------------|------------------------------------------------------------|------------------------------------------------|--------------------------------------|----------|------------|--------------|
|                  | Gobierno de C                  | эне Ро                                       | stulacion                                                  | ies en Lí                                      | nea                                  |          |            |              |
| Inicio           | Postu                          | laciones -                                   | Curriculum -                                               | Solicitudes                                    | Concursos a                          | abiertos | Ayuda      |              |
| El curr<br>CONIC | ículum re<br>CYT. Ma           | - Para Fond<br>eúne su info<br>inténgalo act | los de Investigaci<br>rmación académi<br>tualizado para fa | ión<br>ica y laboral pai<br>cilitar la postula | a todos los conc<br>ción a cualquier | concurso | los progra | amas de      |
| Da<br>Perse      | atos<br>onales                 | Estudios                                     | Línea de<br>Investigación                                  | Experiencia                                    | Publicaciones                        | Proyec   | tos        |              |
|                  |                                |                                              |                                                            |                                                |                                      |          | Agregar    | experiencia  |
| Jera             | arquía:                        | s académ                                     | licas                                                      |                                                |                                      |          |            |              |
|                  |                                |                                              |                                                            |                                                |                                      |          | Agrega     | ar jerarquía |
|                  |                                |                                              |                                                            |                                                |                                      |          |            |              |
|                  |                                |                                              |                                                            |                                                |                                      |          |            |              |

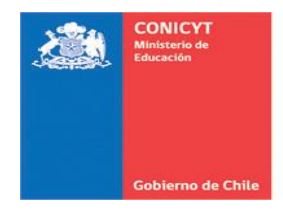

## 5.1. EXPERIENCIA LABORAL-ACADÉMICA

Al seleccionar "**Agregar experiencia**", deberá ingresar la información solicitada por el sistema. Luego de ingresar los datos, presione el botón "**Agregar**".

|        | Experiencia laboral - académi | ca                             |           |                       |
|--------|-------------------------------|--------------------------------|-----------|-----------------------|
|        | Descripción:                  |                                |           |                       |
|        | Cargo                         | Docencia                       |           |                       |
| I<br>C | Período de trabajo:           | 2013 🔻                         | Año Fin 👻 | ✓ Actualmente vigente |
| F      | Antecedentes de la Institu    | ıción:                         |           |                       |
|        | Nombre de la institución      | XXXXX                          |           |                       |
| E      | Tipo de institución           | Instituciones Académicas y/c 🔻 |           |                       |
|        | País                          | CHILE •                        |           |                       |
| J      |                               | Región Metropolitana   Comuna  |           |                       |
|        |                               | SANTIAGO 🔻                     |           |                       |
| _      |                               |                                |           |                       |
|        | Click acá 🗕 🗕                 | Agregar Cancelar               |           |                       |

Se desplegará una ventana emergente indicando que la operación ha sido exitosa.

| CONICYT  | daptangala adualizada para taaliitar la padulaaian a sualsuiar soonauna                        |           | prmato<br>postular a |
|----------|------------------------------------------------------------------------------------------------|-----------|----------------------|
| Personal | Operación exitosa!                                                                             |           |                      |
|          | La información ha sido guardada exitosamente. Por favor haga clic en el boton "Aceptar" para i | regresar. |                      |
| Experie  | Aceptar                                                                                        |           | s                    |
|          |                                                                                                |           | rar su<br>eguntas    |
| _        |                                                                                                |           | Vea otras pregun     |

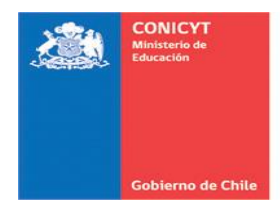

La información grabada se verá reflejada en su currículum:

| A.              | Ministerio de Educa                 | Comi                         | sión Nacional de Inv                 | /estigación Científic                    | a y Tecnológica                      |                     |            |           |
|-----------------|-------------------------------------|------------------------------|--------------------------------------|------------------------------------------|--------------------------------------|---------------------|------------|-----------|
|                 | Gobierno de Cl                      | не Ро                        | stulacion                            | ies en Lír                               | nea                                  |                     |            |           |
| Inicio          | Postu                               | laciones 🔹                   | Curriculum -                         | Solicitudes -                            | Concursos a                          | abiertos            | Ayuda      |           |
| Curri           | culum                               | - Para Fond                  | los de Investigac                    | ión                                      |                                      |                     |            |           |
| El curr<br>CONI | ículum re<br>CYT. Mai               | eúne su info<br>nténgalo act | rmación académi<br>cualizado para fa | íca y laboral para<br>cilitar la postula | a todos los conc<br>ción a cualquier | cursos de concurso. | los progra | amas de   |
| Da              | atos<br>onales                      | Estudios                     | Línea de<br>Investigación            | Experiencia                              | Publicaciones                        | Proyect             | tos        |           |
|                 | Docencia<br>DOCXX<br>Institucione   | a<br>es Académicas           | s y/o de                             |                                          |                                      |                     |            |           |
| 2               | nvestigaci<br>2013 - Al P           | ón<br>resente                |                                      |                                          |                                      |                     |            |           |
| 2               | nvestigaci<br>2013 - Al P<br>Editar | ón<br>rresente<br>Eliminar   |                                      |                                          |                                      |                     | Agregar e  | experien  |
|                 | nvestigaci<br>2013 - Al P<br>Editar | ón<br>Iresente               |                                      |                                          |                                      |                     | Agregar e  | experien  |
| Jera            | editar 1                            | ón<br>resente<br>Eliminar    | icas                                 |                                          |                                      |                     | Agregar d  | experienc |

# 5.2. JERARQUÍAS ACADÉMICAS

Al seleccionar "Agregar jerarquía", deberá ingresar la información solicitada por el sistema de igual manera que en el punto anterior.

Luego de ingresar los datos, presione el botón "Agregar" para que esta quede registrada.

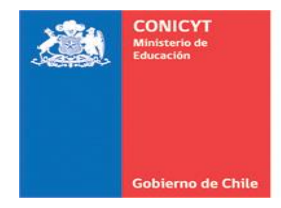

### 6. SECCIÓN: PUBLICACIONES

En esta sección deberá ingresar sus publicaciones (artículos científicos, libros, capítulos de libros, propiedad intelectual, dirección de tesis) según corresponda.

## 6.1. ARTÍCULOS EN REVISTAS CIENTÍFICAS

Para ingresar los artículos en su currículum, usted podrá:

a) importarlos desde las bases de datos, o bien

b) agregarlos manualmente.

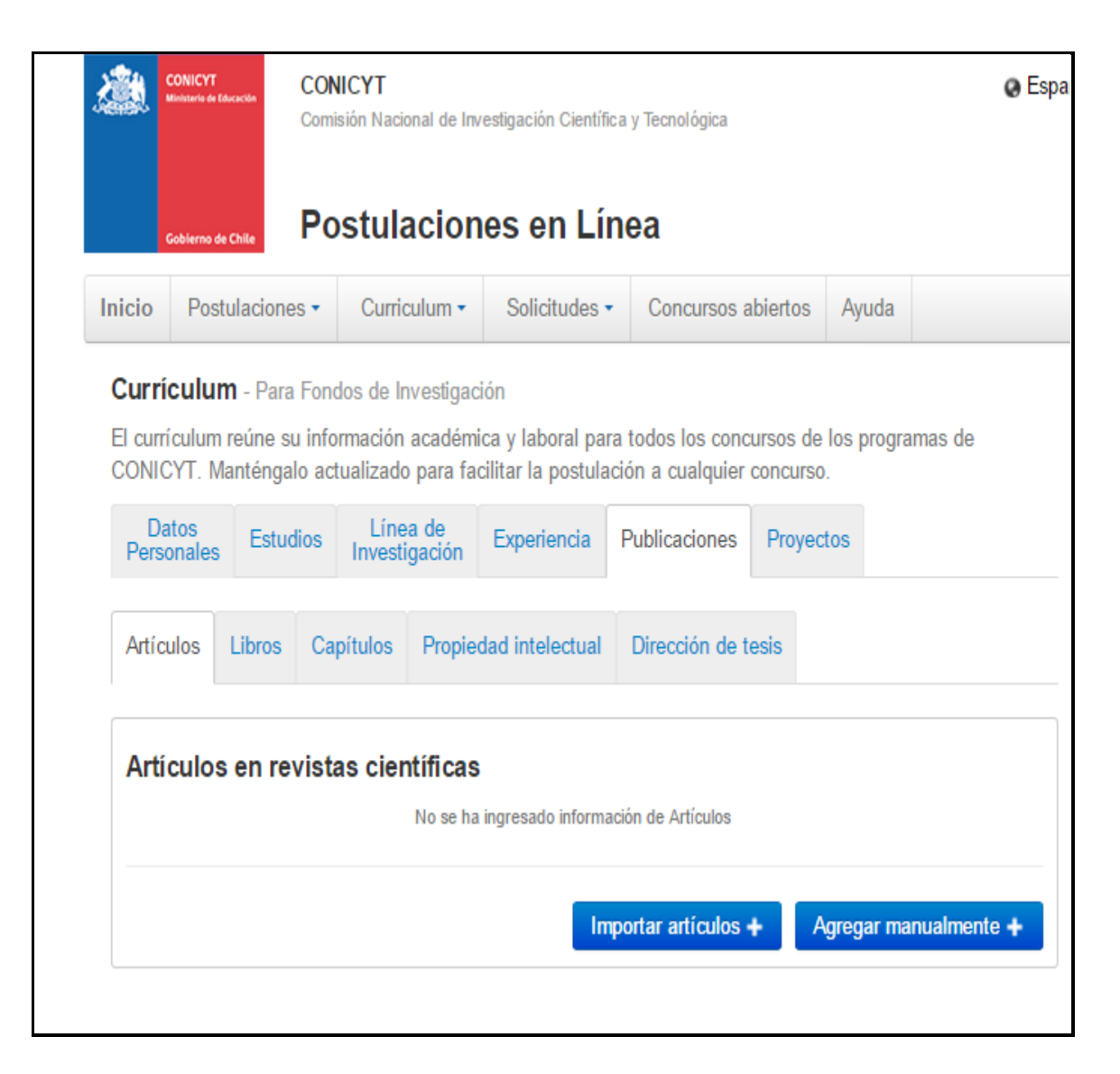

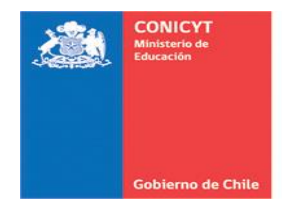

# A. IMPORTAR ARTÍCULOS

Para importar artículos directamente desde las bases de datos ISI, SCOPUS, SCIELO, PUBMED, deberá seguir los siguientes pasos:

**PASO 1:** Ingrese su nombre en el campo "Autor". Una vez encontrado el nombre (*Pen Name*) buscado, presione el botón "Agregar autor".

**PASO 2:** Una vez agregado el autor, seleccione la(s) base(s) de datos donde realizará la búsqueda. Luego, presione el botón "Buscar".

| Importar artículos científ<br>La información disponible para in<br>En el caso de PubMed, los datos | <b>icos</b><br>nportar desde ISI, SciELO y Scopus incluye publicaciones hasta el 7 de abril de 2016 (con al menos un autor con dirección "Chile'<br>s se presentan actualizados a la fecha. Si no encuentra su(s) publicación(es), por favor ingrésela(s) en forma manual.                                                                                                    | X<br>'). |
|----------------------------------------------------------------------------------------------------|----------------------------------------------------------------------------------------------------|----------|
| Paso 1 Definir Autor e Indi                                                                        | zación                                                                                                    | <b>^</b> |
| Autor                                                                                              | Presione aquí para agregar a<br>Pen Name es el nombre que un autor utiliza en sus publicaciones, en lugar de su nombre completo (ejemplo: Rojas J.C.).<br>Comience a escribir su apellido para encontrar su Pen Name, a partir del cuarto caracter se desplegará un listado de posibles<br>coincidencias, agregue uno o varios para realizar la búsqueda.<br>Concent de<br>Revise el video tutorial<br>Video tutorial de ayuda | utor     |
| Indización                                                                                         | <ul> <li>ISI SciELO Scopus PubMed</li> <li>Buscar Presione aquí para realizar la búsqueda de publicaciones</li> </ul>                                                                                                    | l        |
| Paso 2 Importar Artículos<br>Artículos encontrados                                                 | Artículos seleccionados                                                                                                    | •        |
|                                                                                                    | Importar Cancela                                                                                                    | r        |

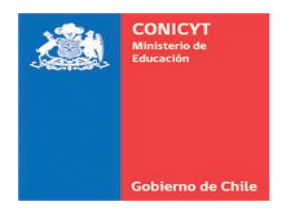

**PASO 3:** A fin de incorporar los artículos a su currículum, deberá "*seleccionarlos"* haciendo click en la palabra "seleccionar", como se muestra en la imagen.

|                                               | Buscar                                                                                       |                | •   |
|-----------------------------------------------|----------------------------------------------------------------------------------------------|----------------|-----|
| Paso 2 Importar Artículos                     | ŝ                                                                                            |                |     |
| Artículos encontrados                         | 2 Artículos seleccionados                                                                    |                |     |
| Ingrese término                               |                                                                                              |                |     |
| Short Report: Trypan<br>Feeding Nymphs fror   | osoma cruzi Infection in Mepraia gajardoi and Mepraia spinolai: The Effect of<br>n the Field | Seleccionar    | ł   |
| ISI,2014,AMERICAN J(<br>Egana, C; Vergara, F; | JURNAL OF TROPICAL MEDICINE AND HYGIENE<br>Campos, R; Ortiz, S; Botto-Mahan C.; Solari A.    |                |     |
| What standardized te<br>ISI,2014,ESTUDIOS D   | sts ignore when assessing individuals with neurodevelopmental disorders<br>E PSICOLOGIA      | Seleccionar    | ,   |
| Tenorio, M; Campos, R                         | .; Karmiloff-Smith, A                                                                        |                |     |
| •                                             |                                                                                              |                | :   |
|                                               |                                                                                              | Importar Cance | lar |

Al presionar la pestaña "Artículos seleccionados" se visualizan las publicaciones que han sido seleccionadas para agregar a su currículum.

| "Chile"). En el caso de PubMed, los datos se presentan actualizados a la fecha. Si no encuentra su(s) publicación(es), por favor ingr                                                                                                    | ésela(s) en forma manua         | l        |
|----------------------------------------------------------------------------------------------------|---------------------------------|----------|
| Buscar                                                                                                    |                                 |          |
| Paso 2 Importar Artículos                                                                                                    |                                 |          |
| Artículos encontrados Artículos seleccionados                                                                                                    |                                 |          |
| Ingrese término                                                                                                    |                                 |          |
| Distributed Ontology-Driven Focused Crawling<br>ISI,2013,PROCEEDINGS OF THE 2013 21ST EUROMICRO INTERNATIONAL CONFERENCE ON<br>PARALLEL, DISTRIBUTED, AND NETWORK-BASED PROCESSING<br>Campos, R; Rojas, O; Marin M.; Mendoza M.                  | ✓Seleccionar                    | <b>^</b> |
| Phylogenetic Relationships of the Spinolai Complex and Other Triatomini Based on Mitochondrial DNA Sequences (Hemiptera: Reduviidae)<br>ISI,2013,VECTOR-BORNE AND ZOONOTIC DISEASES<br>Campos R: Botto-Mahan C: Coronado X: Catala, SS: Solari A | <ul> <li>Seleccionar</li> </ul> |          |
| • • • • • • • • • • • • • • • • • • •                                                                                                    |                                 | +<br>  + |
|                                                                                                    | Importar Cano                   | celar    |
|                                                                                                    | () +562 2365 46                 | 665      |

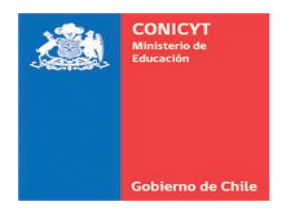

**PASO 4:** Una vez que haya seleccionado la totalidad de las publicaciones, presione el botón "Importar" **para que estas queden incorporadas en su currículum:** 

|            | "Chile"). En el caso de PubMed, los datos se presentan actualizados a la fecha. Si no encuentra su(s) publicación(es), por favor ingrésela(s) en forma manual.                                                                                                    |   |    |
|------------|----------------------------------------------------------------------------------------------------|---|----|
| Inic-      | Buscar                                                                                                    | * |    |
| El (<br>CC | Paso 2 Importar Artículos<br>Artículos encontrados<br>Artículos seleccionados                                                                                                    |   |    |
| A          | Ingrese término Short Report: Trypanosoma cruzi Infection in Mepraia gajardoi and Mepraia spinolai: The Effect of Feeding Nymphs from the Field ISI,2014,AMERICAN JOURNAL OF TROPICAL MEDICINE AND HYGIENE From the Conference of Content of Content Makes Conference of Content of Content of |   |    |
| A          | Egana, C; Vergara, F; Campos, R; Ortiz, S; Botto-Ivianan C.; Solari A.<br>What standardized tests ignore when assessing individuals with neurodevelopmental disorders @Eliminar<br>ISI,2014,ESTUDIOS DE PSICOLOGIA<br>Tenorio, M; Campos, R; Karmiloff-Smith, A                                                                                                    |   | 85 |
|            | < Click acá Cancela Click acá Cancela                                                                                                    | r | n. |
|            | <b>(</b> ) +562 2365 4665                                                                                                    | 5 |    |

Se desplegará una ventana emergente indicando que los artículos han sido importados correctamente.

| Inicio Postulaciones - Curricul       | m - Solicitudes - Concursos abiertos            |                       |                                                                                                    |
|---------------------------------------|-------------------------------------------------|-----------------------|----------------------------------------------------------------------------------------------------|
| Currículum - Para Fondos de Inve      |                                                 |                       |                                                                                                    |
| El currículum reúne su información ac |                                                 |                       | Versión PDF del Currículun                                                                                                    |
|                                       | ra facilitar la postulación a cualquier concurs |                       |                                                                                                    |
| A                                     |                                                 |                       |                                                                                                    |
| Articulos imp                         | ortados correctamente                           |                       |                                                                                                    |
| Articulos imp                         | ortados correctamente                           |                       |                                                                                                    |
| Articulos imp<br>Cerrar Ventana       | ortados correctamente                           | Agregar manualmente + | Ayuda para Postulantes                                                                                                    |
| Articulos imp<br>Cerrar Ventana       | ortados correctamente                           | Agregar manualmente 🛧 | Ayuda para Postulantes<br>Resuelva sus dudas sobre el<br>concurso y el proceso de postulaci                                           |
| Articulos imp<br>Cerrar Ventana       | ortados correctamente                           | Agregar manualmente + | Ayuda para Postulantes<br>Resuelva sus dudas sobre el<br>concurso y el proceso de postulaci<br>() +562 2365 4445                      |
| Articulos imp<br>Cerrar Ventana       | ortados correctamente                           | Agregar manualmente 🔶 | Ayuda para Postulantes<br>Resuelva sus dudas sobre el<br>concurso y el proceso de postulaci<br>() +562 2365 4445<br>() +562 2365 4491 |

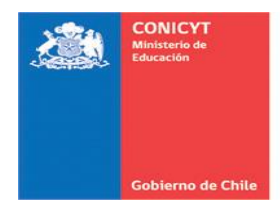

Finalmente, se visualizará la siguiente pantalla con los artículos ya incorporados a su currículum:

|                           | Post                               | ulaciones 🝷                                          | Curriculum -                                              | Solicitudes                                          | Concursos a                                                 | abiertos                 | Ayuda     |               |
|---------------------------|------------------------------------|------------------------------------------------------|-----------------------------------------------------------|------------------------------------------------------|-------------------------------------------------------------|--------------------------|-----------|---------------|
| Curri<br>El curr<br>CONIO | <b>iculur</b><br>ficulum<br>CYT. M | <b>n</b> - Para Fon<br>reúne su infe<br>anténgalo ac | dos de Investiga<br>ormación acadén<br>tualizado para fa  | ción<br>nica y laboral pa<br>acilitar la postula     | ra todos los cono<br>ición a cualquier                      | cursos de l<br>concurso. | os progra | imas de       |
| D:<br>Pers                | atos<br>onales                     | Estudios                                             | Línea de<br>Investigación                                 | Experiencia                                          | Publicaciones                                               | Proyect                  | os        |               |
| Artíc                     | ulos                               | Libros Ca                                            | apítulos Propie                                           | edad intelectual                                     | Dirección de t                                              | esis                     |           |               |
| 1                         | She<br>Me<br>ISI,<br>HY            | ort Report:<br>praia spino<br>2014 - AME<br>GIENE,   | <b>Frypanosoma c</b><br>lai: The Effect o<br>RICAN JOURNA | ruzi Infection in<br>of Feeding Nym<br>AL OF TROPICA | n <b>M</b> epraia gajar<br>phs from the Fi<br>L MEDICINE AN | doi and<br>eld<br>D      | Det       | alle 🛄 Elimir |
|                           | Wh                                 | at standard<br>irodevelopi                           | ized tests ignor<br>mental disorder<br>UDIOS DE PSIC      | re when assess<br>s<br>OLOGIA,                       | ing individuals                                             | with                     | Det       | alle 🔟 Elimir |

**IMPORTANTE:** La información disponible para importar desde ISI, SciELO y Scopus *incluye publicaciones hasta el 7 de abril de 2016* (con al menos un autor con dirección "Chile"). En el caso de PubMed, los datos se presentan actualizados a la fecha. *Si no encuentra su(s) publicación(es), por favor ingrésela(s) en forma manual.* 

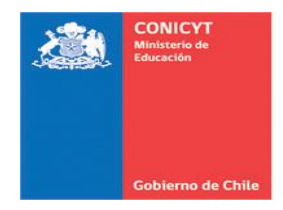

### **B. INGRESO MANUAL DE ARTÍCULOS**

Para ingresar artículos científicos que no figuren en las bases de datos mencionadas, o bien que estos no sean encontrados por el sistema, deberá seguir los siguientes pasos:

#### **INFORMACIÓN IMPORTANTE:**

Si anteriormente usted ha ingresado artículos científicos en su CV de forma manual, se recomienda eliminarlos e ingresarlos nuevamente utilizando la funcionalidad de búsqueda de revistas que se señala en esta sección.

**PASO 1:** Seleccione la opción "Agregar manualmente". Se desplegará la siguiente ventana emergente. Deberá completar los campos requeridos, de carácter obligatorio: *Nombre de autor(es); Título del artículo; estado de publicación.* 

| Artículo en revistas cient      | íficas                                                                                                    | × |
|---------------------------------|----------------------------------------------------------------------------------------------------|---|
| Autor(es)                       | Apellido, Nombre (3)                                                                                                    | * |
|                                 | 480 caracteres disponibles                                                                                                |   |
|                                 | Para agregar un autor, utilice el formato: Apellido, Nombre y en el orden en que aparecen en la publicación.              |   |
|                                 | Para agregar múltiples autores, sepárelos por un punto y coma.                                                            |   |
|                                 | Ejemplo: Pérez, Juan; Rodriguez, Juan; Pérez, María                                                                       |   |
|                                 | Cuando el número de autores supere los 500 caracteres, indique el nombre de los autores principales y entre paréntesis el |   |
|                                 | número correspondiente al(a la) postulante, finalizando con et. al.                                                       |   |
| Autor(es)<br>Correspondiente(s) | (Opcional)                                                                                                    |   |
| Título del artículo             | Ingresar el título del artículo (NO TRADUCIR EL TÍTULO)                                                                   |   |
|                                 | 445 caracteres disponibles<br>No traduzca el título del artículo.                                                         |   |
| Estado de publicación           | En prensa 🔹                                                                                                    | * |
|                                 | Agregar Cancelar                                                                                                    |   |

Una vez seleccionado el estado de la publicación (aceptado, en prensa, o publicado), se desplegarán los siguientes campos a completar:

- a) Revista (obligatorio)
- b) ISSN (opcional)
- c) Editorial (opcional)
- d) Indización (obligatorio)
- e) Año de publicación (obligatorio)

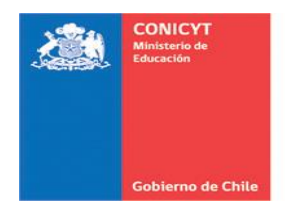

**PASO 2:** Complete la información obligatoria solicitada. En la sección **"Revista"**, comience a digitar el nombre de la revista en el cuadro de búsqueda. El sistema le presentará una lista de opciones, de las cuales deberá seleccionar aquella que corresponda a la publicación que usted requiere ingresar.

| stado de publicación | En prensa 🔹                                                                                            |  |
|----------------------|----------------------------------------------------------------------------------------------------|--|
| Revista              | chilea                                                                                                 |  |
| $\bigcirc$           | Chilean Journal of Agricultural Research                                                               |  |
|                      | Chilean Journal of Agricultural and Animal Sciences                                                    |  |
|                      | Journal of the Chilean Chemical Society                                                                |  |
| ISSN                 |                                                                                                    |  |
|                      | 50 caracteres disponibles                                                                              |  |
|                      | (Opcional)<br>ISSN facilita la verificación de la revista durante el proceso de evaluación curricular. |  |
| Editorial            |                                                                                                    |  |
|                      | (Opcional)                                                                                             |  |
| Indización           | ISI v                                                                                                  |  |
| Año do publicación   | 2015                                                                                                   |  |

Una vez que presione el botón "Agregar", se desplegará una ventana emergente indicando que la información ha sido guardada.

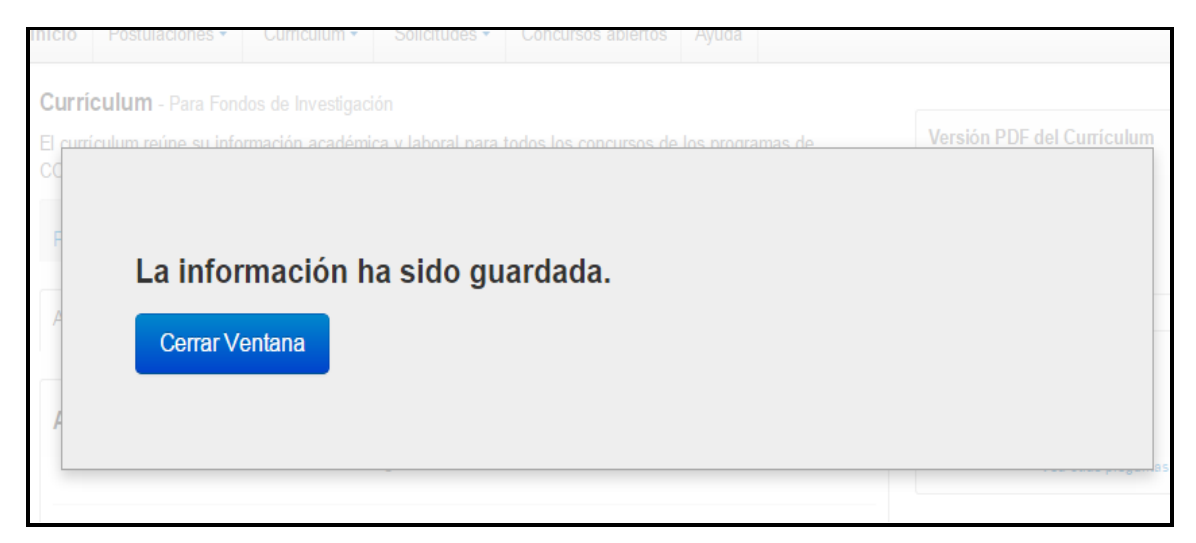

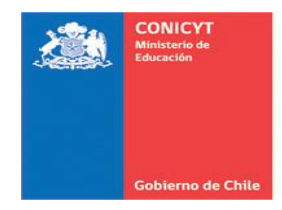

## 6.2. LIBROS

Para incorporar libros a su currículum, deberá ingresar la información solicitada por el sistema. Para ello, deberá presionar el botón "Agregar libro".

|                             | CONICYT<br>linisterie de Educa | con                                       | NICYT<br>isión Nacio               | nal de In                     | vestigación Científ                            | ica y Tecnológica                    |                       |                  | @ Esp          |
|-----------------------------|--------------------------------|-------------------------------------------|------------------------------------|-------------------------------|------------------------------------------------|--------------------------------------|-----------------------|------------------|----------------|
| d                           | ioblerno de Cl                 | nite PC                                   | ostula                             | cior                          | nes en Lí                                      | nea                                  |                       |                  |                |
| Inicio                      | Postu                          | laciones 🔹                                | Curric                             | ulum -                        | Solicitudes                                    | Concursos                            | abiertos              | Ayuda            |                |
| Curríe<br>El currí<br>CONIC | culum<br>culum re<br>YT. Mar   | - Para Fon<br>eúne su info<br>nténgalo ac | dos de In<br>ormación<br>tualizado | vestigao<br>académ<br>para fa | ción<br>ica y laboral pa<br>cilitar la postula | ra todos los con<br>ción a cualquier | cursos de<br>concurso | los progra<br>). | amas de        |
| Da<br>Perso                 | tos<br>males                   | Estudios                                  | Línea<br>Investiç                  | a de<br>gación                | Experiencia                                    | Publicaciones                        | Proyec                | tos              |                |
| Artícu                      | ulos L                         | ibros Ca                                  | ipítulos                           | Propie                        | dad intelectual                                | Dirección de                         | tesis                 |                  |                |
| Libr                        | os                             |                                           |                                    | No se h                       | na ingresado inform                            | nación de Libros                     |                       |                  |                |
|                             |                                |                                           |                                    |                               |                                                | Click acá                            |                       | - Ag             | gregar libro + |
|                             |                                |                                           |                                    |                               |                                                |                                      |                       |                  |                |

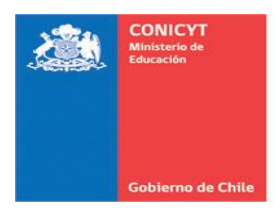

| Libros                    |                                                                                                    | × |
|---------------------------|----------------------------------------------------------------------------------------------------|---|
| Calidad de participación: | Autor Editor                                                                                                    | • |
| u Autor(es)               |                                                                                                    |   |
|                           | 500 caracteres disponibles                                                                                                    |   |
|                           | Para agregar un autor, utilice el formato: Apellido, Nombre y en el orden en que aparecen en la publicación. No traduzca los títulos ni el nombre de la revista.<br>Para agregar múltiples autores, sepárelos por un punto y coma. |   |
| Título                    |                                                                                                    |   |
| Estado libro              | Seleccione                                                                                                    |   |
| Editorial                 |                                                                                                    | 1 |
| -                         | Con referato interno Con referato externo Sin referato                                                                                                    | Ŧ |
| Click acá                 | Agregar Cancelar                                                                                                    |   |

Una vez ingresada la información solicitada, presione el botón "Agregar"

### 6.3. CAPÍTULOS DE LIBROS, PROPIEDAD INTELECTUAL, DIRECCIÓN DE TESIS

Para ingresar esta información, deberá realizarlo de manera manual, procediendo de la misma manera que en el caso anterior.

### 7. SECCIÓN: PROYECTOS

Esta sección le permitirá incorporar proyectos de investigación realizados. Para ello, y al igual que en el caso de los artículos científicos, tendrá la opción de importarlos desde las bases de datos de CONICYT o bien de agregarlos manualmente.

Proceda de igual manera que en los puntos anteriores.

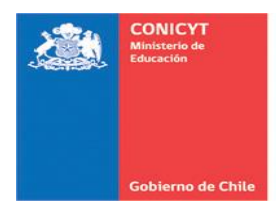

| <sup>ی</sup> (      | NICYT<br>Isterie de Educación | CON<br>Comi              | <b>IICYT</b><br>isión Nacional de Inv | vestigación Cientí                     | ica y Tecnológica                      |                          |           | ø           |
|---------------------|-------------------------------|--------------------------|---------------------------------------|----------------------------------------|----------------------------------------|--------------------------|-----------|-------------|
| Gol                 | bierno de Chile               | Po                       | stulacion                             | ies en Lí                              | nea                                    |                          |           |             |
| Inicio              | Postulad                      | ciones 🕶                 | Curriculum -                          | Solicitudes                            | Concursos a                            | abiertos                 | Ayuda     |             |
| Curric              | ulum -                        | Para Fond                | dos de Investigac                     | ión                                    |                                        |                          |           |             |
| El curríc<br>CONICY | ulum reúi<br>/T. Manté        | ne su info<br>éngalo act | rmación académ<br>tualizado para fa   | ica y laboral pa<br>cilitar la postula | ra todos los conc<br>ación a cualquier | ursos de la<br>concurso. | os progra | imas de     |
| Date                | os E                          | Estudios                 | Línea de<br>Investigación             | Experiencia                            | Publicaciones                          | Proyecto                 | s         |             |
| Finar               | nciados                       | s por C(                 | ONICYT                                |                                        |                                        |                          |           |             |
| Hay                 | 0 proyect                     | tos en su c              | urrículum.                            |                                        | Ordena                                 | ar Por no                | omk 🔻     |             |
|                     |                               |                          |                                       | Im                                     | portar proyectos                       | + Ag                     | regar ma  | nualmente + |
|                     |                               |                          |                                       |                                        |                                        |                          |           |             |
| Finar               | nciados                       | s por ot                 | ras fuentes i                         | nternaciona                            | ales y/o nacio                         | nales                    |           |             |
| Hay                 | 0 proyect                     | tos en su c              | urrículum                             |                                        | Orden                                  | ar Por no                | omk 🔻     |             |
|                     |                               |                          |                                       |                                        |                                        |                          |           |             |
|                     |                               |                          |                                       |                                        |                                        |                          |           |             |
|                     |                               |                          |                                       |                                        |                                        |                          |           | Agregar +   |
|                     |                               |                          |                                       |                                        |                                        |                          |           |             |

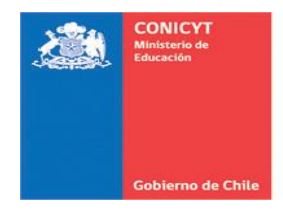

### 8. FIN DEL PROCESO

Una vez que haya ingresado la información correspondiente en todas las secciones que componen el Módulo Currículum para Fondos de Investigación (Datos personales, Estudios, Líneas de Investigación, Experiencia, Publicaciones y Proyectos), descargue la versión PDF de su currículum presionando el botón "**Descargar CV**".

No olvide que es su responsabilidad el cerciorarse que la información ingresada en este Módulo sea visualizada correctamente en la Versión PDF de su Currículum.

| Gobierno de Chile Postulaciones en Línea |                                |                                      |                                           |                                           |                         |             |                     |                                                                                              |  |
|------------------------------------------|--------------------------------|--------------------------------------|-------------------------------------------|-------------------------------------------|-------------------------|-------------|---------------------|----------------------------------------------------------------------------------------------|--|
| icio Post                                | tulaciones 🕶                   | Curriculum -                         | Solicitudes -                             | Concursos abi                             | ertos Ayr               | ıda         |                     |                                                                                              |  |
| Currículur                               | <b>m</b> - Para Fond           | dos de Investigad                    | ción                                      |                                           |                         |             |                     |                                                                                              |  |
| El currículum                            | reúne su info<br>anténgalo act | rmación académi<br>ualizado para fac | ica y laboral para<br>cilitar la postulac | a todos los concurs<br>ión a cualquier co | sos de los p<br>ncurso. | rogramas de | Ver                 | sión PDF del Currícu                                                                         |  |
| Datos<br>Personales                      | Estudios                       | Línea de<br>Investigación            | Experiencia                               | Publicaciones<br>Presione                 | Proyectos<br>aquí pai   | a ver su C' |                     | e del currículum para postul<br>idos de Investigación.                                       |  |
| Información                              | n Básica Da                    | atos de Contacto                     |                                           |                                           |                         |             | ćN                  | ecesita Ayuda?                                                                               |  |
|                                          |                                |                                      |                                           |                                           |                         |             |                     | laga consulta online                                                                         |  |
| Informac                                 | ión básica                     | a<br>Destulación A                   | No                                        |                                           |                         |             |                     | -                                                                                            |  |
| Nacionalida                              | ıd:                            | ALBANIA                              | vuevo Osuano                              | •                                         |                         |             | ۲ie<br>رTie<br>post | guntas frecuentes<br>ene dudas para preparar su<br>tulación? Revise las pregunt<br>s comunes |  |
| Run:                                     |                                | Ejemplo: 12345                       | 678-9                                     |                                           |                         |             |                     | Vea otras preg                                                                               |  |
| Pasaporte:                               |                                |                                      |                                           |                                           |                         |             |                     |                                                                                              |  |
| Tipo de Vis                              | a Chilena                      | Dato Opcionar                        |                                           | Ŧ                                         |                         |             |                     |                                                                                              |  |
| (sólo para e                             | extranjeros)                   | Dato Opcional                        |                                           |                                           |                         |             |                     |                                                                                              |  |
| Fecha de n                               | acimiento:                     | 07 • ma                              | arzo 🔻 197                                | 5 🔻                                       |                         |             |                     |                                                                                              |  |
| Género:                                  |                                | Masculino                            |                                           | *                                         |                         |             |                     |                                                                                              |  |

IMPORTANTE: No olvide que al momento de realizar su postulación a los concursos FONDECYT (a través del Módulo Sistema de Postulación) deberá Importar un máximo de 10 publicaciones desde su CV. Para ello, deberá seleccionar la opción "Importar Publicaciones" en la sección "Investigador" de su postulación<sup>1</sup>.

<sup>&</sup>lt;sup>1</sup> Para incorporar publicaciones desde su CV a su postulación, se sugiere consultar el Instructivo de Postulación correspondiente (Postdoctorado 2017, Iniciación 2016, Regular 2017) –Sección Investigador- o bien consultar los videos tutoriales incorporados en el mismo Sistema de Postulación en Línea.